## **CSA Utilization Reports**

# User Manual

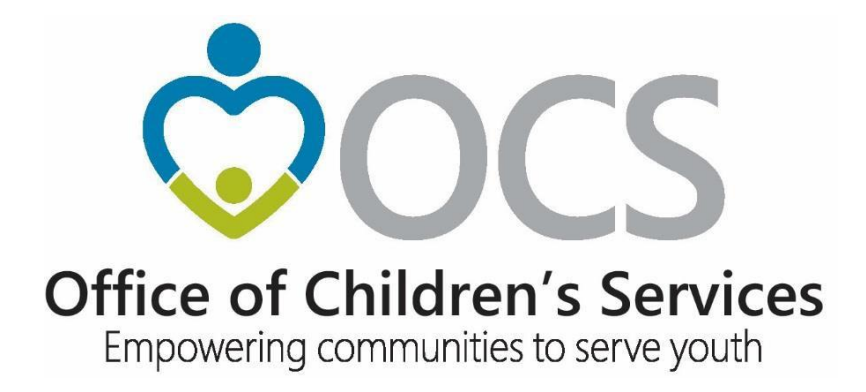

Last updated on: December 27, 2023

## Table of Contents

| Accessing CSA Utilization reports                                                                                                    | 3  |
|----------------------------------------------------------------------------------------------------|----|
| Reports: SPT by Selected Locality, Mandate Type by Selected Locality, SPT-MT by all Localities,<br>Locality - Service Name, Demographic | 5  |
| Locality Comparison Report                                                                                                    | 8  |
| General Guidance to Create CSA Utilization Reports                                                                                      | 11 |
| Technical Assistance                                                                                                    | 15 |

### **Accessing CSA Utilization Reports**

#### 1. Click on Resources and then on Utilization Reports

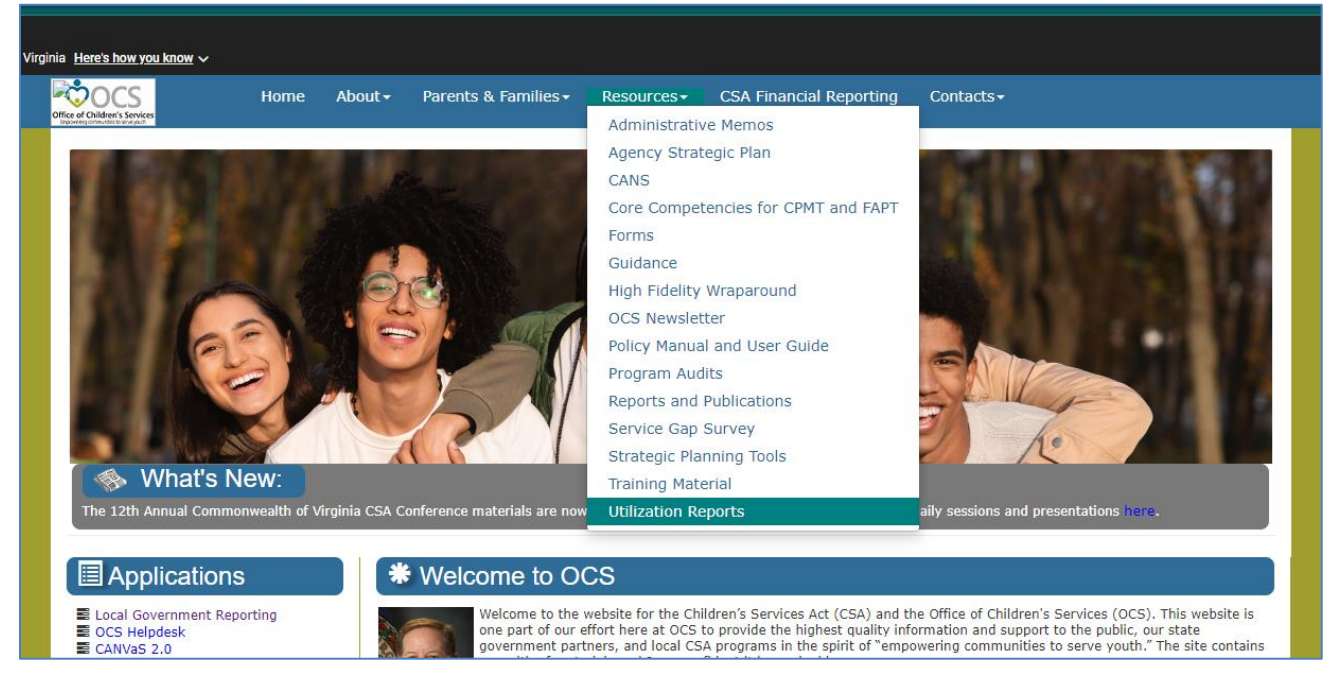

2. Once on the CSA Utilization reports screen you will first need to:

| Contraction of Children's Services | Home                                                                          | About -                                                | Parents & Families -                                | Resources                                  | CSA Financial Reporting                                  | Contacts                 |
|------------------------------------|-------------------------------------------------------------------------------|--------------------------------------------------------|-----------------------------------------------------|--------------------------------------------|----------------------------------------------------------|--------------------------|
| Utilization Don                    | orto                                                                          |                                                        |                                                     |                                            |                                                          |                          |
|                                    |                                                                               |                                                        | Disclaimer: Data is as s                            | ubmitted by locali                         | y, not verified by OCS.                                  |                          |
| Statewide a                        | & Locality rep                                                                | oorts on expe                                          | nditures, assessments, serv<br><u>User Guide to</u> | rice types, mandat<br>producing Utilizatio | e types, length of stay, and other<br>o <u>n Reports</u> | demographic information. |
| Report Type:F                      | lease Select<br><mark>lease Select</mark><br>T by Selecter                    | Report Type-<br>Report Type-<br>d Locality             |                                                     |                                            |                                                          |                          |
| Ma<br>SP<br>Loi<br>De<br>Loi       | ndate Type b<br>F-MT by all L<br>cality - Servio<br>mographic<br>cality Compa | oy Selected Lo<br>ocalities<br>ce Name<br>rison Report | pcality                                             |                                            |                                                          |                          |

Select a Report Type from the drop-down list

The following are the six report types:

- a. SPT (Service Placement Type) by Selected Locality
- b. Mandate Type (MT) by Selected Locality
- c. SPT-MT by all Localities
- d. Locality Service Name
- e. Demographic
- f. Locality Comparison Report

All reports require the user to select the fiscal year (or fiscal years for the Locality Comparison Report) and set a Year-to-Date - Yes/No radio button as well as Report Filter 1 and Report Filter 2.

The Year-To-Date button set to "Yes" generates data as of the date in the current fiscal year, while the button set to "No" generates data for the complete fiscal year. If you are looking at the current fiscal year, there is no option as the fiscal year is not complete and you will receive year-to-date data only.

The Report Filter 1 and Report Filter 2 selections vary depending on the Report Type selected. The steps to generate the reports are outlined below.

**<u>Reports</u>:** SPT by Selected Locality; MT by Selected Locality; SPT-MT by all Localities; Demographic; and Locality - Service Name

For the above listed reports, the filter selections are as follows:

| 2000                                                                  |                    |              |                     |                                   | <u>Agenci</u><br>Search | ies   <u>Governor</u><br>n <u>Virginia.Gov</u> | irginia.gov    |
|-----------------------------------------------------------------------|--------------------|--------------|---------------------|-----------------------------------|-------------------------|------------------------------------------------|----------------|
| ffice of Children's Services<br>Empowering communities to serve youth | Home A             | bout - Parei | its & Families -    | Local Government                  | Resources               | Statistics and Publica                         | tions Contacts |
|                                                                       |                    |              |                     |                                   |                         |                                                |                |
| CSA Utilization I                                                     | Reports Re         | turn         |                     |                                   |                         |                                                |                |
| Report Type: SPT                                                      | by Selected Locali | Disclaim     | er: Data is as subn | nitted by locality, not verifi    | ed by OCS.              |                                                |                |
| Fiscal Year:Ple                                                       | ase Select 🗸       |              | YTD: C              | Yes ONo                           |                         |                                                |                |
| All                                                                   |                    |              | A<br>1              | All<br>MT 1 - Foster Care Abuse/N | eglect - Prever         | View Repo                                      | rt             |

Step 2: Select 'Yes' or 'No' for the Year-to-Date (YTD) option

Selecting 'Yes' will return utilization data from the beginning of the selected fiscal year through today's month and day for the selected fiscal year. Selecting 'No' will return the entire selected fiscal year's utilization data. 'Yes' will be selected by default for the current fiscal year and during July, August and September for the previous fiscal year.

|                                                                        |                                            |               |                           |                                                                                                  | <u>Agen</u><br>Searc                                    | cies   <u>Governor</u><br>ch Virginia.Gov | nia.gov  |
|------------------------------------------------------------------------|--------------------------------------------|---------------|---------------------------|--------------------------------------------------------------------------------------------------|---------------------------------------------------------|-------------------------------------------|----------|
| Office of Children's Services<br>Empawering communities to serve youth | Home                                       | About         | Parents & Families -      | Local Government -                                                                               | Resources -                                             | Statistics and Publications -             | Contacts |
|                                                                        |                                            |               |                           |                                                                                                  |                                                         |                                           |          |
| CSA Utilization                                                        | Reports                                    | Return        |                           |                                                                                                  |                                                         |                                           |          |
| Report Type: SP1                                                       | by Selected L                              | Di<br>ocality | sclaimer: Data is as subr | nitted by locality, not verifie                                                                  | ed by OCS.                                              |                                           |          |
| Fiscal Year:P                                                          | ease Select                                | ~             | YTD:                      | Yes No                                                                                           |                                                         |                                           |          |
| Report Filter 1:<br>Albeit<br>Albeit                                   | omack (001)<br>emarle (003)<br>ghany (005) | •             | Report Filter 2:          | All<br>MT 1 - Foster Care Abuse/Ne<br>MT 2 - Foster Care Abuse/Ne<br>MT 3 - Foster Care Abuse/Ne | eglect - Prever<br>eglect - DSS N<br>eglect - Local I 🔻 | View Report                               |          |

#### Step 3: Select Report Filter 1

- For the SPT by Selected Locality, Mandate Type by Selected Locality, Demographic, and Locality - Service Name reports: Users can 1) select an individual locality, 2) click and hold the CTRL key and select multiple localities, or 3) select 'All'
- For the SPT-MT by all Localities report: Users can 1) select an individual SPT, 2) click and hold the CTRL key and select multiple SPTs, or 3) select 'All'

| <sup>R</sup> O | 000                                      |                                           |                |                          |                                                                                                  | <u>Agenci</u><br>Search                                 | ies   <u>Governor</u><br><u>n Virginia.Gov</u> | <u>nia.gov</u> |
|----------------|------------------------------------------|-------------------------------------------|----------------|--------------------------|--------------------------------------------------------------------------------------------------|---------------------------------------------------------|------------------------------------------------|----------------|
| Office of Cl   | hildren's Services                       | Home                                      | About -        | Parents & Families       | Local Government                                                                                 | Resources -                                             | Statistics and Publications -                  | Contacts       |
|                |                                          |                                           |                |                          |                                                                                                  |                                                         |                                                |                |
| C              | SA Utilization                           | Reports                                   | Return         |                          |                                                                                                  |                                                         |                                                |                |
|                | Report Type: SPT                         | by Selected Lo                            | Dis<br>ocality | claimer: Data is as subr | nitted by locality, not verifie                                                                  | d by OCS.                                               |                                                |                |
|                | Fiscal Year:Ple                          | ease Select                               | •              | YTD: (                   | Yes No                                                                                           |                                                         |                                                |                |
|                | Report Filter 1:<br>All<br>Albe<br>Alleg | omack (001)<br>marle (003)<br>Jhany (005) |                | Report Filter 2:         | All<br>1T 1 - Foster Care Abuse/Ne<br>1T 2 - Foster Care Abuse/Ne<br>1T 3 - Foster Care Abuse/Ne | eglect - Prever<br>eglect - DSS N<br>eglect - Local I 👻 | View Report                                    |                |
|                |                                          |                                           |                | _                        |                                                                                                  |                                                         |                                                |                |

#### Step 4: Select Report Filter 2

- For the SPT by Selected Locality report: Users can 1) select an individual MT, 2) click and hold the CTRL key and select multiple MTs, or 3) select 'All'
- For the Mandate Type by Selected Locality and Demographic reports: Users can 1) select an individual SPT, 2) click and hold the CTRL key and select multiple SPTs, or 3) select 'All'
- For Locality Service Name report: Users can 1) select an individual Service Name, 2) click and hold the CTRL key and select multiple Service Names, or 3) select 'All'

| $\mathbb{P}^{\mathbb{Q}}$                                              |                                          |          |                           |                                                                 | <u>Agent</u><br>Searc             | cies   <u>Governor</u><br>th Virginia.Gov | nia.gov  |
|------------------------------------------------------------------------|------------------------------------------|----------|---------------------------|-----------------------------------------------------------------|-----------------------------------|-------------------------------------------|----------|
| Office of Children's Services<br>Empowering communities to serve youth | Home                                     | About    | Parents & Families -      | Local Government-                                               | Resources                         | Statistics and Publications -             | Contacts |
|                                                                        |                                          |          |                           |                                                                 |                                   |                                           |          |
| CSA Utilizat                                                           | ion Reports                              | Return   |                           |                                                                 |                                   |                                           |          |
|                                                                        |                                          | D        | isclaimer: Data is as sub | mitted by locality, not verifie                                 | ed by OCS.                        |                                           |          |
| Report Type:                                                           | SPT by Selected                          | Locality | ~                         |                                                                 |                                   |                                           |          |
| Fiscal Year:                                                           | Please Select                            | ~        | YTD:                      | Yes No                                                          |                                   |                                           |          |
| Report Filter 1:                                                       | All<br>Accomack (001)<br>Albemarle (003) | ^        | Report Filter 2:          | All<br>MT 1 - Foster Care Abuse/N<br>MT 2 - Foster Care Abuse/N | eglect - Prever<br>eglect - DSS N | View Report                               |          |

**Step 5:** To generate the report, click on the 'View Report' Button

| <sup>₽</sup> ĊOC9                                          |                                    |                                    |        | QA                         |                                                                                               | <u>Ageno</u><br>Searc                                        | <u>ies</u>   <u>Governor</u><br>h Virginia.Gov | <b>∛irgin</b> | ia.gov   |
|------------------------------------------------------------|------------------------------------|------------------------------------|--------|----------------------------|-----------------------------------------------------------------------------------------------|--------------------------------------------------------------|------------------------------------------------|---------------|----------|
| Office of Children's Se<br>Empowering communities to serve | rvices<br>youth                    | Home                               | About∽ | Parents & Families -       | Local Government-                                                                             | Resources -                                                  | Statistics and Pub                             | lications     | Contacts |
|                                                            |                                    |                                    |        |                            |                                                                                               |                                                              |                                                |               |          |
| CSA Utili                                                  | zation Re                          | ports                              | Return |                            |                                                                                               |                                                              |                                                |               |          |
| Report                                                     | Type: SPT by                       | Selected L                         | D      | isclaimer: Data is as subr | mitted by locality, not verifie                                                               | ed by OCS.                                                   |                                                |               |          |
| Fiscal                                                     | Year: 2020                         |                                    | ~      | YTD:                       | Yes No                                                                                        |                                                              |                                                |               |          |
| Report Fil                                                 | All<br>Accoma<br>Albema<br>Allegha | rle (001)<br>rle (003)<br>ny (005) |        | Report Filter 2:           | All<br>MT 1 - Foster Care Abuse/N<br>MT 2 - Foster Care Abuse/N<br>MT 3 - Foster Care Abuse/N | ▲<br>eglect - Prever<br>eglect - DSS N<br>eglect - Local I ▼ | View R                                         | eport         |          |
|                                                            |                                    |                                    |        |                            |                                                                                               |                                                              |                                                |               |          |

A report similar to the following will be displayed:

| hildren's                                                                                  | S                                                                                                    |                                                                        |                                                                                                    |                                                                                                    |                                                                                                    | Sear                                                                                           | ch Virginia.Gov                                                                                | Virgin       | <u>na.gov</u> |
|--------------------------------------------------------------------------------------------|----------------------------------------------------------------------------------------------------|------------------------------------------------------------------------|----------------------------------------------------------------------------------------------------|----------------------------------------------------------------------------------------------------|----------------------------------------------------------------------------------------------------|------------------------------------------------------------------------------------------------|------------------------------------------------------------------------------------------------|--------------|---------------|
| mmunities to se                                                                            | Services Horr                                                                                                    | ne About -                                                             | Parents & Families                                                                                                    | - Local Gove                                                                                                    | rnment-                                                                                                    | Resources -                                                                                    | Statistics and                                                                                 | Publications | Contacts      |
| SA Uti                                                                                     | ilization Report                                                                                                    | s Return                                                               |                                                                                                    |                                                                                                    |                                                                                                    |                                                                                                |                                                                                                |              |               |
|                                                                                            |                                                                                                    | Disc                                                                   | laimer: Data is as s                                                                                                    | ubmitted by locality                                                                                                    | y, not verifie                                                                                                    | d by OCS.                                                                                      |                                                                                                |              |               |
| Repor                                                                                      | t Type: SPT by Select                                                                                                    | ed Locality                                                            | ~                                                                                                    |                                                                                                    |                                                                                                    |                                                                                                |                                                                                                |              |               |
| Fisca                                                                                      | al Year: 2020                                                                                                    | ~                                                                      | ΥT                                                                                                    | Ves No                                                                                                    |                                                                                                    |                                                                                                | Vie                                                                                            | w Report     |               |
| Report F                                                                                   | Filter 1:<br>Accomack (00<br>Albemarle (00<br>Alleghany (00                                                                                                    | 1)<br>(3)<br>(5) *                                                     | Report Filter                                                                                                    | All<br>MT 1 - Foster Ca<br>MT 2 - Foster Ca<br>MT 3 - Foster Ca                                                                                  | re Abuse/Ne<br>re Abuse/Ne<br>re Abuse/Ne                                                                          | eglect - Prever<br>eglect - DSS N<br>eglect - Local I V                                        | Print PDF                                                                                      | Excel Export | t             |
|                                                                                            |                                                                                                    |                                                                        | Office of Chi                                                                                                    | ldren's Servi                                                                                                    | ices                                                                                                    |                                                                                                |                                                                                                |              | <b>A</b>      |
|                                                                                            |                                                                                                    | Fire                                                                   | SPT by Selecter<br>Data Sou                                                                                                    | d Locality Repo<br>rce : LEDRS                                                                                                    | ort                                                                                                    | octod Eiscal Voar                                                                              |                                                                                                |              |               |
| ected L<br>ected M<br>SPT ÷                                                                | ocality(s)<br>tandate Type(s)<br>Service ÷<br>Placement<br>Type                                                                                                    | 130 of 130 Loca<br>All<br>Unduplicated ÷<br>Child Count                | lities reporting<br>Total Net ÷<br>Expenditures                                                                                                    | Avg Net<br>Expenditure<br>Ber Child                                                                                                    | Per ÷<br>Diem                                                                                                    | Selected FY ÷<br>Avg Length                                                                    | Total Avg ÷<br>Length of                                                                       |              |               |
|                                                                                            | Type                                                                                                    | 8 400                                                                  | \$46 018 055 80                                                                                                    | \$5 478 34                                                                                                    | \$44.57                                                                                                    | 122.92                                                                                         | 254.55                                                                                         |              |               |
| 2                                                                                          | 2 Community Transition                                                                                                    | 108                                                                    | \$467,163.14                                                                                                    | \$4,325.58                                                                                                    | \$36.28                                                                                                    | 119.24                                                                                         | 162.92                                                                                         |              |               |
|                                                                                            | Services                                                                                                    |                                                                        |                                                                                                    |                                                                                                    |                                                                                                    |                                                                                                |                                                                                                |              |               |
| 3                                                                                          | 3 Intensive Care<br>Coordination                                                                                                    | 617                                                                    | \$3,483,819.94                                                                                                    | \$5,646.39                                                                                                    | \$36.58                                                                                                    | 154.36                                                                                         | 255.03                                                                                         |              |               |
| 4                                                                                          | 1 Intensive In-Home                                                                                                    | 229                                                                    | \$1,150,919.95                                                                                                    | \$5,025.85                                                                                                    | \$40.32                                                                                                    | 124.66                                                                                         | 170.63                                                                                         |              |               |
| -                                                                                          | 5 Wrap-Around Services<br>for Students With<br>Disabilities                                                                                                    | 377                                                                    | \$2,049,381.21                                                                                                    | \$5,436.02                                                                                                    | \$37.90                                                                                                    | 143.43                                                                                         | 279.25                                                                                         |              |               |
|                                                                                            | 5 Special Education                                                                                                    | 4,173                                                                  | \$178,297,055.10                                                                                                    | \$42,726.35                                                                                                    | \$174.41                                                                                                    | 244.97                                                                                         | 695.42                                                                                         |              |               |
| 6                                                                                          | Private Day Placement                                                                                                    |                                                                        |                                                                                                    |                                                                                                    |                                                                                                    |                                                                                                |                                                                                                |              |               |
| 6                                                                                          | Private Day Placement<br>Foster Care Basic<br>Maintenance & Basic<br>Activities Payments                                                                                                    | 2,678                                                                  | \$16,824,592.40                                                                                                    | \$6,282.52                                                                                                    | \$42.69                                                                                                    | 147.16                                                                                         | 285.03                                                                                         |              |               |
| 6<br>8<br>10                                                                               | Private Day Placement<br>S Foster Care Basic<br>Maintenance & Basic<br>Activities Payments<br>D Treatment Foster                                                                                                    | 2,678                                                                  | \$16,824,592.40                                                                                                    | \$6,282.52<br>\$26,248.88                                                                                                    | \$42.69<br>\$130.29                                                                                                | 201.46                                                                                         | 285.03<br>469.29                                                                               |              |               |
| ہ<br>د<br>10<br>11                                                                         | Private Day Placement<br>8 Foster Care Basic<br>Maintenance & Basic<br>Activities Payments<br>0 Treatment Foster<br>Home<br>1 Independent Living<br>Stipend                                                                                                    | 2,678<br>3,076<br>151                                                  | \$16,824,592.40<br>\$80,741,565.09<br>\$961,704.72                                                                                                    | \$6,282.52<br>\$26,248.88<br>\$6,368.91                                                                                                    | \$42.69<br>\$130.29<br>\$42.35                                                                                     | 147.16<br>201.46<br>150.40                                                                     | 285.03<br>469.29<br>257.46                                                                     |              |               |
| 6<br>8<br>10<br>11<br>11                                                                   | Private Day Placement<br>8 Foster Care Basic<br>Maintenance & Basic<br>Activities Payments<br>1 Treatment Foster<br>Home<br>1 Independent Living<br>2 Independent Living                                                                                                    | 2,678<br>3,076<br>151<br>336                                           | \$16,824,592.40<br>\$80,741,565.09<br>\$961,704.72<br>\$9,358,187.56                                                                                                    | \$6,282.52<br>\$26,248.88<br>\$6,368.91<br>\$27,851.75                                                                                           | \$42.69<br>\$130.29<br>\$42.35<br>\$163.71                                                                         | 147.16<br>201.46<br>150.40<br>170.13                                                           | 285.03<br>469.29<br>257.46<br>285.90                                                           |              |               |
| ة<br>10<br>11<br>12<br>13                                                                  | Private Day Placement<br>8 Foster Care Basic<br>Maintenance & Basic<br>Activities Payments<br>1 Treatment Foster<br>Home<br>1 Independent Living<br>2 Independent Living<br>4 Arrangement<br>8 Psychiatric<br>Hospital/Crisis<br>Stabilization Unit                                                                                                    | 2,678<br>3,076<br>151<br>336<br>13                                     | \$16,824,592.40<br>\$80,741,565.09<br>\$961,704.72<br>\$9,358,187.56<br>\$367,395.05                                                                                            | \$6,282.52<br>\$26,248.88<br>\$6,368.91<br>\$27,851.75<br>\$28,261.16                                                                            | \$42.69<br>\$130.29<br>\$42.35<br>\$163.71<br>\$858.40                                                             | 147.16<br>201.46<br>150.40<br>170.13<br>32.92                                                  | 285.03<br>469.29<br>257.46<br>285.90<br>42.54                                                  |              |               |
| 6<br>8<br>10<br>11<br>12<br>13<br>13                                                       | Private Day Placement<br>Prote Day Placement<br>Poster Care Basic<br>Mariterance & Basic<br>Activitier Payments<br>Treatment Foster<br>Home<br>Independent Living<br>Arrangement<br>Posychiatric<br>Posychiatric<br>Posychia                                          | 2.678<br>3.076<br>151<br>336<br>13<br>34                               | \$16,824,592,40<br>\$80,741,565,09<br>\$961,704,72<br>\$9,358,187,56<br>\$367,395,05<br>\$324,857,63                                                                            | \$6,282,52<br>\$26,248,88<br>\$6,368,91<br>\$27,851.75<br>\$28,261.16<br>\$9,554.64                                                              | \$42.69<br>\$130.29<br>\$42.35<br>\$163.71<br>\$858.40<br>\$299.41                                                 | 147.16<br>201.46<br>150.40<br>170.13<br>32.92<br>31.91                                         | 285 03<br>469 29<br>257 46<br>285 90<br>42 54<br>38 38                                         |              |               |
| 6<br>8<br>10<br>11<br>12<br>12<br>13<br>14<br>14                                           | Private Day Placement<br>Foster Care Basic<br>Maintenance & Basic<br>Activities Payments<br>Treatment Foster<br>Home<br>Undependent Living<br>Stipend<br>Proychatric<br>Hospital/Char<br>Proychatric<br>Stabilization Unit<br>Stabilization Unit<br>Stabilization Uni | 2.678<br>3.076<br>151<br>336<br>13<br>34<br>658                        | \$16.824,592.40<br>\$80,741,565.09<br>\$961,704.72<br>\$9.358,187.56<br>\$367,395.05<br>\$324,857.63<br>\$15,224,315.04                                                         | \$6,282,52<br>\$26,248,88<br>\$6,368,91<br>\$27,851,75<br>\$28,261,16<br>\$9,554,64<br>\$23,137,26                                               | \$42.69<br>\$130.29<br>\$42.35<br>\$163.71<br>\$858.40<br>\$299.41<br>\$175.56                                     | 147.16<br>201.46<br>150.40<br>170.13<br>32.92<br>31.91                                         | 285.03<br>469.29<br>257.46<br>285.90<br>42.54<br>38.38<br>225.01                               |              |               |
| 6<br>8<br>10<br>11<br>12<br>13<br>14<br>14<br>19<br>16                                     | Private Day Placement<br>Soter Care Sease<br>Maintenance & Basic<br>Activities Payments<br>Testment Foster<br>Home<br>Independent Living<br>Stipend<br>Independent Living<br>Arrangement<br>Paychiatric<br>Hoopstal/Crois<br>Stabilization Unit<br>I emopray Care<br>Facility and Services<br>(Coorgespate Care<br>Setting)<br>Group Home<br>Coorgespate Care<br>Setting)<br>Residential Treatment<br>Facility(Coorgespate<br>Care Setting)                                                                                                    | 2.678<br>3.076<br>151<br>336<br>13<br>34<br>658<br>777                 | \$16,824,592,40<br>\$80,741,565,09<br>\$961,704,72<br>\$9,358,187,56<br>\$367,395,05<br>\$324,857,63<br>\$15,224,315,04<br>\$16,855,549,63                                      | \$6,282,52<br>\$26,248,88<br>\$6,368,91<br>\$27,851,75<br>\$28,261,16<br>\$9,554,64<br>\$23,137,26<br>\$21,693,11                                | \$42.69<br>\$130.29<br>\$42.35<br>\$163.71<br>\$858.40<br>\$299.41<br>\$175.56<br>\$186.97                         | 147.16<br>201.46<br>150.40<br>170.13<br>32.92<br>31.91<br>131.79<br>116.03                     | 285.03<br>469.29<br>257.46<br>285.90<br>42.54<br>38.38<br>225.01<br>196.79                     |              |               |
| 6<br>8<br>11<br>12<br>12<br>12<br>14<br>15<br>16<br>10<br>17                               | Private Day Placement<br>Private Day Placement<br>Maintenance & Basic<br>Activities Payments<br>Treatment Foster<br>Home<br>Undependent Living<br>Arrangement<br>Paychaitic<br>Hoopstal/Crisis<br>Stabilization Unit<br>Stabilization Unit<br>S | 2.678<br>3.076<br>151<br>336<br>13<br>34<br>658<br>777<br>1.335        | \$16.824,592.40<br>\$80,741,565.09<br>\$961,704.72<br>\$9.358,187.56<br>\$367,395.05<br>\$324,857.63<br>\$15,224,315.04<br>\$16,855,549.63<br>\$27,905,753.75                   | \$6,282,52<br>\$26,248,88<br>\$6,368,91<br>\$27,851,75<br>\$28,261,16<br>\$9,554,64<br>\$23,137,26<br>\$21,693,11<br>\$20,903,19                 | \$42.69<br>\$130.29<br>\$42.35<br>\$163.71<br>\$858.40<br>\$299.41<br>\$175.56<br>\$186.97<br>\$128.68             | 147.16<br>201.46<br>150.40<br>170.13<br>32.92<br>31.91<br>131.79<br>116.03<br>162.44           | 285.03<br>469.29<br>257.46<br>285.90<br>42.54<br>38.38<br>225.01<br>196.79<br>323.97           |              |               |
| é<br>8<br>10<br>11<br>12<br>12<br>12<br>12<br>12<br>12<br>12<br>12<br>12<br>12<br>12<br>12 | Private Day Placement<br>Private Day Placement<br>Storer Care Basic<br>Maintenance & Basic<br>Activities Payments<br>Treatment Foster<br>Home<br>Undependent Living<br>Stipend<br>Paychaltich<br>Hoopstal/Charl<br>Stabilization Livit<br>Stabilization Livit<br>Stabiliz                | 2.678<br>3.076<br>151<br>336<br>13<br>34<br>658<br>777<br>1.335<br>354 | \$16.824,592.40<br>\$80,741,565.09<br>\$961,704.72<br>\$9.358,187.56<br>\$367,395.05<br>\$324,857.63<br>\$15,224,315.04<br>\$16,855,549.63<br>\$27,905,753.75<br>\$8,930,574.77 | \$6,282,52<br>\$26,248,88<br>\$6,368,91<br>\$27,851,75<br>\$28,261,16<br>\$9,554,64<br>\$23,137,26<br>\$21,693,11<br>\$20,903,19<br>\$225,227,61 | \$42.69<br>\$130.29<br>\$42.35<br>\$163.71<br>\$858.40<br>\$299.41<br>\$175.56<br>\$186.97<br>\$128.68<br>\$176.46 | 147.16<br>201.46<br>150.40<br>170.13<br>32.92<br>31.91<br>131.79<br>116.03<br>162.44<br>142.97 | 285.03<br>469.29<br>257.46<br>285.90<br>42.54<br>38.38<br>225.01<br>196.79<br>323.97<br>235.71 |              |               |

**Step 6:** To print the report: Click on the 'Print PDF' button. To export the report to an excel workbook, click on the 'Excel Export' button

| 200                                           | S                                                     |                    |                      |                                                                 |                                              | <u>Ager</u><br>Sear                                  | ncies   <u>Governor</u><br>rch Virginia.Gov | nia. |
|-----------------------------------------------|-------------------------------------------------------|--------------------|----------------------|-----------------------------------------------------------------|----------------------------------------------|------------------------------------------------------|---------------------------------------------|------|
| of Children's S<br>wering communities to serv | ervices<br>eyouth Hon                                 | ne About-          | Parents & Families   | - Local Gove                                                    | rnment-                                      | Resources                                            | Statistics and Publications                 | С    |
|                                               |                                                       |                    |                      |                                                                 |                                              |                                                      |                                             |      |
| CSA Util                                      | ization Report                                        | S Return           |                      |                                                                 |                                              |                                                      |                                             |      |
|                                               |                                                       | Disc               | laimer: Data is as s | ubmitted by localit                                             | y, not verifie                               | d by OCS.                                            |                                             |      |
| Report                                        | Type: SPT by Select                                   | ed Locality        | ~                    |                                                                 |                                              |                                                      |                                             |      |
| Fisca                                         | Year: 2020                                            | ~                  | YT                   | : Yes No                                                        |                                              |                                                      | View Depart                                 |      |
| Report Fi                                     | All<br>Accomack (00<br>Albemarle (00<br>Alleghany (00 | 1)<br>(3)<br>(5) • | Report Filter        | All<br>MT 1 - Foster Ca<br>MT 2 - Foster Ca<br>MT 3 - Foster Ca | ire Abuse/Ne<br>ire Abuse/Ne<br>ire Abuse/Ne | glect - Prever<br>glect - DSS N<br>glect - Local I 🔻 | Print PDF Excel Expo                        | rt   |
|                                               |                                                       |                    | Office of Chi        | ldren's Servi                                                   | ices                                         |                                                      |                                             |      |
|                                               |                                                       |                    | SPT by Selecte       | d Locality Rep                                                  | ort                                          |                                                      |                                             |      |
|                                               |                                                       |                    | Data Sou             | rce : LEDRS                                                     |                                              |                                                      |                                             |      |
|                                               |                                                       | Fis                | cal Year 2020 Reg    | ort Span Year to D                                              | ate - For Sele                               | ected Fiscal Year                                    |                                             |      |
| Selected Lo                                   | calitv(s)                                             | 130 of 130 Loca    | alities reporting    |                                                                 |                                              |                                                      |                                             |      |
| Selected M                                    | andate Type(s)                                        | All                |                      |                                                                 |                                              |                                                      |                                             |      |
|                                               |                                                       |                    |                      |                                                                 |                                              |                                                      |                                             |      |
|                                               |                                                       |                    |                      |                                                                 |                                              |                                                      |                                             |      |
| SPT ‡                                         | Service 🗘                                             | Unduplicated ‡     | Total Net 🗘          | Avg Net 🗘                                                       | Per ‡                                        | Selected FY ‡                                        | Total Avg ‡                                 |      |
|                                               | Placement<br>Type                                     | Child Count        | Expenditures         | Expenditure<br>Per Child                                        | Diem                                         | Avg Length<br>of Stay                                | Length of<br>Stay                           |      |
|                                               | Community Service                                     | 8,400              | \$46,018,055.80      | \$5,478.34                                                      | \$44.57                                      | 122.92                                               | 254.55                                      |      |
| 1                                             | community service                                     |                    |                      |                                                                 |                                              |                                                      |                                             |      |

## **Report:** Locality Comparison Report

- **Step 1:** Select a single Fiscal Year or click and hold the CTRL key and select multiple Fiscal Years (up to 3)
- Step 2: Select 'Yes' or 'No' for YTD. <u>Note</u>: if any selected fiscal year from Step 1 is the current fiscal year or the previous fiscal year during the months of July, August and September, then 'Yes' will be automatically selected
- **Step 3:** Select either the 'By Service Placement Type' or the 'By Mandate Type' radio button. Depending on this selection, the Report Filter 2 is populated with SPTs or MTs
- **Step 4:** For Report Filter 1: Select two or more localities/statewide. Up to five localities, including statewide, can be selected by clicking and holding the CTRL key and then selecting the localities
- **Step 4:** For Report Filter 2: Select a single SPT or MT, click and hold the CTRL key and select multiple SPTs or MTs, or select 'All'
- Step 6: To generate the report, click on the 'View Report' Button

|              | 2000                                      |                                                  |                  |                         |                                                                                                    | <u>Agenci</u><br>Search                                   | i <u>es</u>   <u>Governor</u><br>Nirginia.Gov | ∛irgin     | ia.gov   |
|--------------|-------------------------------------------|--------------------------------------------------|------------------|-------------------------|----------------------------------------------------------------------------------------------------|-----------------------------------------------------------|-----------------------------------------------|------------|----------|
| Offic<br>Emp | te of Children's Services                 | Home                                             | About -          | Parents & Families -    | Local Government -                                                                                                 | Resources                                                 | Statistics and Pu                             | blications | Contacts |
|              |                                           |                                                  |                  |                         |                                                                                                    |                                                           |                                               |            |          |
|              | CSA Utilization F                         | Reports                                          | Return           |                         |                                                                                                    |                                                           |                                               |            |          |
|              | Report Type: Loca                         | lity Comparis                                    | Dis<br>on Report | claimer: Data is as sub | mitted by locality, not verifie                                                                                    | d by OCS.                                                 |                                               |            |          |
|              | 2021<br>2020<br>Fiscal Year: 2019<br>2018 | -                                                | 1                | ytd: <mark>S</mark> Y(  | es <mark>No</mark> 2                                                                                               |                                                           |                                               |            | -        |
|              |                                           |                                                  |                  | By Service              | e Placement Type <mark>OB</mark> y Ma                                                                              | Indate Type 3                                             | Viev                                          | v Report   | 6        |
|              | State<br>Acco<br>Alber<br>Alleg           | ewide<br>mack (001)<br>marle (003)<br>hany (005) | *<br>*           | Report Filter 2: SPT    | 15 - Group Home (Congreg<br>16 - Residential Treatment<br>17 - Congregate Educationa<br>18 - Congregate Educationa | ate Care S<br>Facility(Co<br>al Services<br>al Services 5 | i                                             |            |          |

A report similar to the following will be displayed:

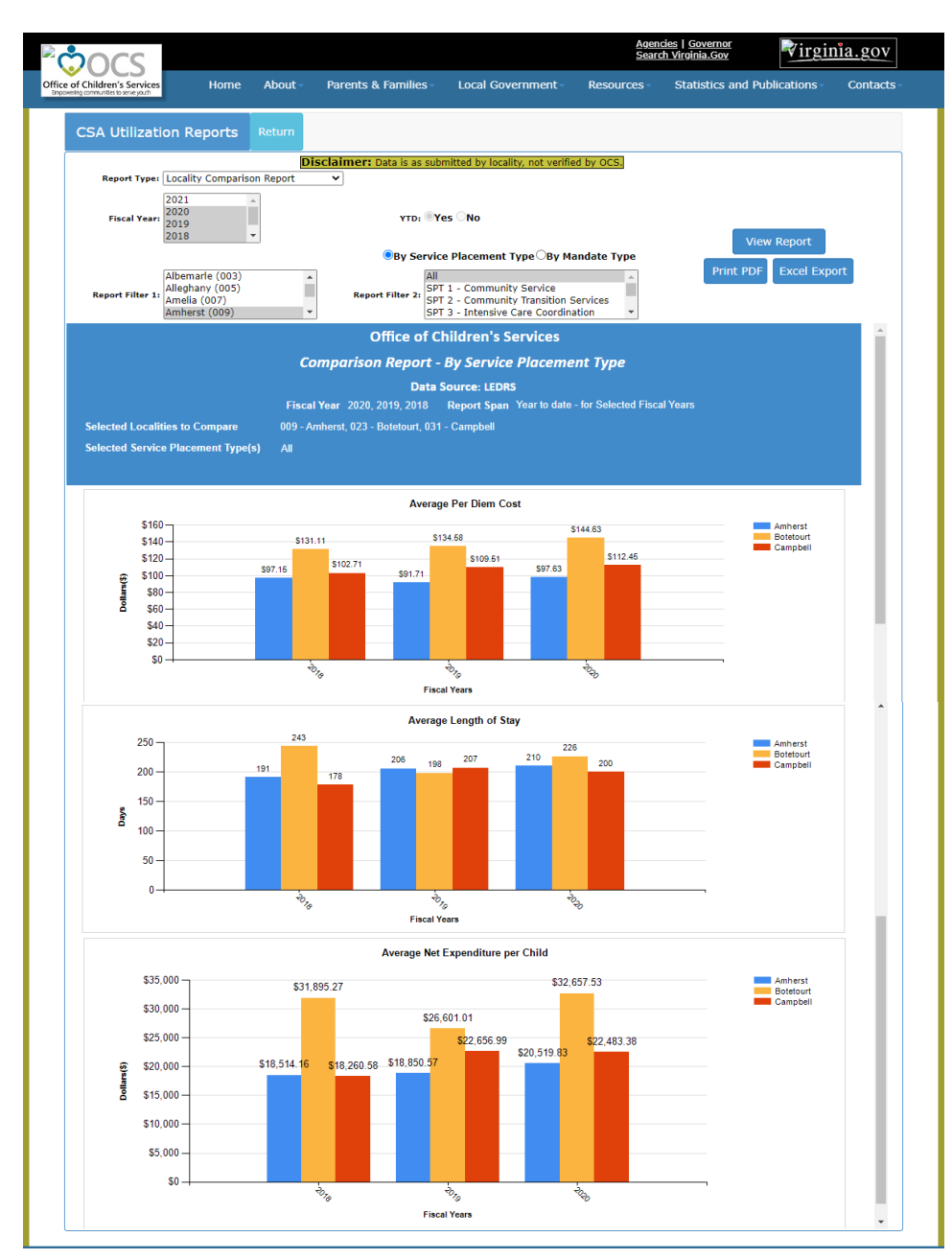

**Step 7:** To print the report, click on the 'Print PDF' button and to export the report to an excel workbook, click on the 'Excel Export' button

| ้ากกร                    |                                                                     |           |                                       |                                                                                                    | <u>Agen</u><br>Sear | cies   <u>Governor</u><br>ch Virginia.Gov | /irginia.gov   |
|--------------------------|---------------------------------------------------------------------|-----------|---------------------------------------|----------------------------------------------------------------------------------------------------|---------------------|-------------------------------------------|----------------|
| e of Children's Services | Home                                                                | About -   | Parents & Families -                  | Local Government-                                                                                                  | Resources           | Statistics and Publica                    | tions Contacts |
|                          |                                                                     |           |                                       |                                                                                                    |                     |                                           |                |
| CSA Utilizatio           | n Reports                                                           | Return    |                                       |                                                                                                    |                     |                                           |                |
|                          |                                                                     | Disc      | c <b>laimer:</b> Data is as sub       | mitted by locality, not verifie                                                                                    | ed by OCS.          |                                           |                |
| Report Type: [           | ocality Compariso                                                   | n Report  | ~                                     |                                                                                                    |                     |                                           |                |
| Fiscal Year: 2<br>2      | 2021 A<br>2020<br>2019<br>2018 T                                    |           | YTD: Y                                | es ONo                                                                                                    |                     | View Re                                   | nort           |
|                          |                                                                     |           | By Service                            | e Placement Type OBy M                                                                                             | andate Type         |                                           |                |
| Report Filter 1:         | Albemarle (003)<br>Alleghany (005)<br>Amelia (007)<br>Amherst (009) | •         | All<br>Report Filter 2:<br>SPT<br>SPT | <ul> <li>1 - Community Service</li> <li>2 - Community Transition 5</li> <li>3 - Intensive Care Coordina</li> </ul> | Services            |                                           |                |
|                          |                                                                     |           | Office of C                           | hildren's Services                                                                                                 |                     |                                           | <u>^</u>       |
|                          |                                                                     | Con       | nparison Report -                     | By Service Placeme                                                                                                 | ent Type            |                                           |                |
|                          |                                                                     |           | Data                                  | Source: LEDRS                                                                                                    |                     |                                           |                |
|                          |                                                                     | Fiscal Y  | ear 2020, 2019, 2018                  | Report Span Year to date                                                                                           | - for Selected Fisc | al Years                                  |                |
| Selected Localitie       | es to Compare                                                       | 009 - Amł | nerst, 023 - Botetourt, 031           | - Campbell                                                                                                    |                     |                                           |                |
| Selected Service         | Placement Type(s                                                    | ) All     |                                       |                                                                                                    |                     |                                           |                |
|                          |                                                                     |           |                                       |                                                                                                    |                     |                                           |                |

## **General Guidance to Create CSA Utilization Reports**

- There are six types of reports:
  - SPT (Service Placement Type) by Selected Locality
  - Mandate Type (MT) by Selected Locality
  - SPT-MT by All Localities
  - Locality Service Name
  - Demographic
  - Locality Comparison Report
- Depending on the report selected, the reporting will display utilization data:
  - By Locality
  - By Mandate Type
  - By Service Placement Type
  - By Service Name
  - By Demographics
  - By graphically displaying comparisons of two or more localities/statewide
- The following information is provided in the SPT by Selected Locality, SPT-MT by all localities, Locality Service Name, and Demographic reports
  - Unduplicated Child Count
  - Total Net Expenditures
  - Average Net Expenditure per Child
  - Per Diem (cost per day)
  - Average Length of Stay in the Selected Fiscal Year
  - Continuous Average Length of Stay (since the beginning of FY2017)
- The following information is provided in the MT by Selected Locality report:
  - o Unduplicated Child Count
  - o Total Net Expenditures
  - Average Net Expenditure per Child
- \*<u>Note</u>: The Per Diem, Selected Fiscal Year Average Length of Stay, and Total Average Length of Stay columns are not included in the MT by Selected Locality report since length of stay is only applicable to SPTs and Service Names
- The following comparisons are provided in the Locality Comparison Report:
  - When selecting 'By Service Placement Type'
    - ✓ Average Per Diem Cost
    - ✓ Average Length of Stay
    - ✓ Average Net Expenditure per Child

- When selecting 'By Mandate Type'
  - ✓ Average Net Expenditure per Child
- <u>\*Note</u>: The Average Per Diem Cost and Average Length of Stay comparisons are not included since length of stay is only applicable to SPTs and Service names

<u>SPT by Selected Locality Report</u> – This report returns utilization data by service placement type for one or more localities for the selected mandate types:

- Select the report by using the dropdown box and selecting 'SPT by Selected Locality'
- Select the applicable fiscal year
- Select 'Yes' or "No' for YTD
- Select Filter 1 Locality(s)
- Select Filter 2 Mandate Type(s)
- Engage "View Report"
- <u>\*Note</u>: If not selecting all Mandate Types, total net expenditures may not match the true total for all Mandate Types. If you are looking for the true total net expenditures for the year, please select 'All' Mandate Types

<u>Mandate Type by Selected Locality Report</u> – This report returns utilization data by mandate type for one or more localities for the selected service placement types:

- Select the report by using the dropdown box and selecting 'Mandate Type by Selected Locality'
- Select the applicable fiscal year
- Select 'Yes' or "No' for YTD
- Select Filter 1 Locality(s)
- Select Filter 2 Service Placement Type(s)
- Engage "View Report"
- \*Note: If not selecting all Service Placement Types, total net expenditures may not match the true total for all Service Placement Types. If you are looking for the true total net expenditures for the year, please select 'All' Service Placement Types

<u>SPT-MT by all Localities Report</u> – This report returns utilization data by locality for the selected service placement and mandate types

- Select the report by using the dropdown box and selecting 'SPT-MT by all Localities'
- Select the applicable fiscal year
- Select 'Yes' or "No' for YTD
- Select Filter 1 Service Placement Type(s)
- Select Filter 2 Mandate Type(s)
- Engage "View Report"
- \*Note: If not selecting all Service Placement Types or all Mandate Types, total net expenditures may not match the true total for all Service Placement Types and all Mandate Types. If you are looking for the true total net expenditures for the year, please select 'All' Service Placement Types and 'All' Mandate Types

<u>Locality Service Name Report</u> – This report returns utilization data by service name for one or more localities for the selected service names:

- Select the report by using the dropdown box and selecting 'Mandate Type by Selected Locality'
- Select the applicable fiscal year
- Select 'Yes' or "No' for YTD
- Select Filter 1 Locality(s)
- Select Filter 2 Service Placement Type(s)
- Engage "View Report"
- <u>\*Note</u>: If not selecting all Service Names, total net expenditures may not match the true total for all Service Names. If you are looking for the true total net expenditures for the year, please select 'All' Service Names

**Demographic Report** – This report returns utilization data by Sex, Race, Ethnicity, Age Group, and Referral Source for one or more localities for the selected service placement types:

- Select the report by using the dropdown box and selecting 'Demographic'
- Select the applicable fiscal year
- Select 'Yes' or "No' for YTD
- Select Filter 1 Locality(s)
- Select Filter 2 Service Placement Type(s)
- Engage "View Report"

<u>\*Note</u>: If not selecting all Service Placement Types, total net expenditures may not match the true total for all Service Placement Types. If you are looking for the true total net expenditures for the year, please select 'All' Service Placement Types

**Locality Comparison Report** – This report returns graphical comparisons of utilization data by either service placement type or mandate type for two to five localities/statewide for up to three fiscal years:

- Select the report by using the dropdown box and selecting 'Locality Comparison Report'
- Select the applicable fiscal year(s)
- Select 'Yes' or "No' for YTD
- Select 'By Service Placement Type' or 'By Mandate Type'
- Select Filter 1 Locality(s)
- Select Filter 2 Service Placement Type(s) or Mandate Type(s)
- Engage "View Report"
- \*Note: If not selecting all Service Placement Types or all Mandate Types, average net expenditures per child may not match the true average for all Service Placement Types or all Mandate Types. If you are looking for the true total net expenditures for the year, please select 'All' Service Placement Types' or 'All' Mandate Types

For Technical Assistance on the CSA Utilization reports please contact: <u>OCS Help Desk</u>